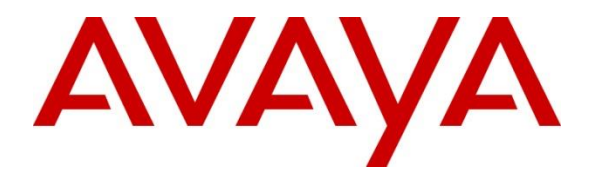

Avaya Solution & Interoperability Test Lab

# Application Notes for configuring MiaRec with Avaya IP Office and Avaya Session Border Controller for Enterprise -Issue 1.0

## Abstract

These Application Notes describe the steps used to configure SIP-based Media Recording (SIPREC) between MiaRec and an Avaya SIP enabled Enterprise Solution. The Avaya platform consisted of Avaya IP Office and Avaya Session Border Controller for Enterprise.

Readers should pay attention to **Section 2**, in particular the scope of testing as outlined in **Section 2.1** as well as any observations noted in **Section 2.2**, to ensure that their own use cases are adequately covered by this scope and results.

Information in these Application Notes has been obtained through DevConnect compliance testing and additional technical discussions. Testing was conducted via the DevConnect Program at the Avaya Solution and Interoperability Test Lab.

# 1. Introduction

These Application Notes describe the steps used to configure SIP-based Media Recording (SIPREC) between MiaRec and an Avaya SIP enabled Enterprise Solution. The Avaya solution consists of the following:

- Avaya IP Office solution (IP Office)
- Avaya Session Border Controller for Enterprise (Avaya SBCE)

IP Office solution consisted of IP Office Server Edition and IP Office 500v2.

MiaRec is a call recording and quality management solution. Using the SIPREC interface of Avaya SBCE, MiaRec provides centralized call recording solutions for the enterprises that use SIP trunking services and Remote Workers.

# 2. General Test Approach and Test Results

The general test approach was to configure a simulated enterprise site using an Avaya SIP telephony solution consisting of IP Office and Avaya SBCE. The enterprise site was configured to connect to a simulated service provider's SIP trunking service. MiaRec recorded calls to/from the enterprise site using the SIPREC interface on the Avaya SBCE. Calls were placed to and from IP Office via Avaya SBCE; Remote Worker and SIP trunk.

DevConnect Compliance Testing is conducted jointly by Avaya and DevConnect members. The jointly-defined test plan focuses on exercising APIs and/or standards-based interfaces pertinent to the interoperability of the tested products and their functionalities. DevConnect Compliance Testing is not intended to substitute full product performance or feature testing performed by DevConnect members, nor is it to be construed as an endorsement by Avaya of the suitability or completeness of a DevConnect member's solution.

Avaya recommends our customers implement Avaya solutions using appropriate security and encryption capabilities enabled by our products. The testing referenced in these DevConnect Application Notes included the enablement of supported encryption capabilities in the Avaya products. Readers should consult the appropriate Avaya product documentation for further information regarding security and encryption capabilities supported by those Avaya products.

Support for these security and encryption capabilities in any non-Avaya solution component is the responsibility of each individual vendor. Readers should consult the appropriate vendor-supplied product documentation for more information regarding those products.

For the testing associated with these Application Notes, the interface between Avaya systems and MiaRec did not include use of any specific encryption features as requested by MiaRec.

# 2.1. Interoperability Compliance Testing

The interoperability test included the call recording scenarios for the following:

- Recording of incoming calls to the enterprise site from simulated service provider SIP trunk, calls made to SIP and H.323 telephones at the enterprise.
- Recording of outgoing calls from the enterprise site to remote destinations through the simulated service provider SIP trunking service, calls made from SIP and H.323 telephones.
- Recording of incoming and outgoing calls to/from SIP Remote Worker.
- Recording of calls using the G.711U and G.729A codecs.
- Recording of call scenarios involving the user features such as hold and resume, transfer, conference, call forwarding, etc.
- Caller ID and DNIS presentation of recorded calls.
- Recording of call scenarios involving the call coverage and call forwarding for endpoints at the enterprise site.
- Transmission and response of SIP OPTIONS messages sent to MiaRec.
- Call recordings using combination of SIP (TCP) and RTP (UDP).

Serviceability tests were performed to test MiaRec's ability to recover from adverse conditions, such as, server reboot and network connectivity loss.

Note that, testing of audio quality of the call recording was not part of the test.

# 2.2. Test Results

Interoperability testing of the sample configuration was completed with successful results for the MiaRec solution with the following observations:

- Certain conference calls and transfer calls initiated from Remote Worker, resulted in duplicate recording on MiaRec. This is due to Avaya SBCE sending separate streams to MiaRec for each call leg.
- Calls placed via SIP trunk to Remote Workers resulted in duplicate call recordings. This due to Avaya SBCE sending separate streams for each call leg; one for the SIP trunk and another for Remote Worker.

# 2.3. Support

For technical support on MiaRec products please contact MiaRec. Email: support@miarec.com Phone: 866-324-6717 Web: www.miarec.com

# 3. Reference Configuration

**Figure 1** illustrates the test configuration. The test configuration shows an Enterprise site connected to the simulated SIP trunking service through the Avaya SBCE. Located at the Enterprise site is an Avaya IP Office environment, Avaya Session Border Controller for Enterprise and MiaRec server. Endpoints are Avaya 9600 series, Avaya 1100 Series IP Deskphones and Avaya one-X® Communicator. The Remote Workers are connecting to the Enterprise site through Avaya SBCE.

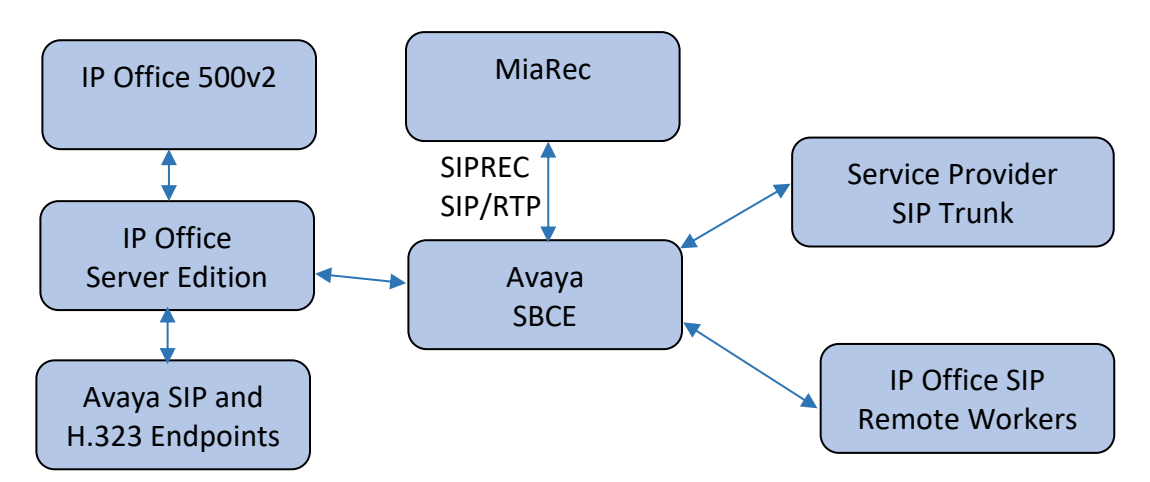

Figure 1: Test Setup MiaRec with Avaya Enterprise

# 4. Equipment and Software Validated

The following equipment and software were used for the sample configuration provided:

| Equipment/Software                             | Release/Version     |
|------------------------------------------------|---------------------|
| Avaya IP Office Server Edition                 | 11.0.0.2.0 build 23 |
| Avaya IP Office 500v2                          | 11.0.0.2.0 build 23 |
| Avaya IP Office Manager                        | 11.0.0.2.0 build 23 |
| Avaya Session Border Controller for Enterprise | 7.2.2.0             |
| Avaya 96x1 IP Deskphone (H.323)                | 6.7104              |
| Avaya J169 IP Deskphone (SIP)                  | 3.0.0.2.2           |
| Avaya 1100 IP Deskphone (SIP)                  | 4.4 SP10            |
| Avaya one-X® Communicator (SIP)                | 6.2 SP13            |
| MiaRec:                                        |                     |
| Web Portal                                     | 7.0.0.107           |
| Recorder                                       | 7.0.0.10            |

# 5. Configure Avaya IP Office

This section provides the procedures for configuring Avaya IP Office. The procedures include the following areas:

- Verify IP Office license
- Configure System
- Configure SIP Line

# 5.1. Verify IP Office License

From a PC running the Avaya IP Office Manager application, select **Start**  $\rightarrow$  **IP Office**  $\rightarrow$  **Manager** to launch the Manager application. Select the proper Avaya IP Office system and log in with the appropriate credentials.

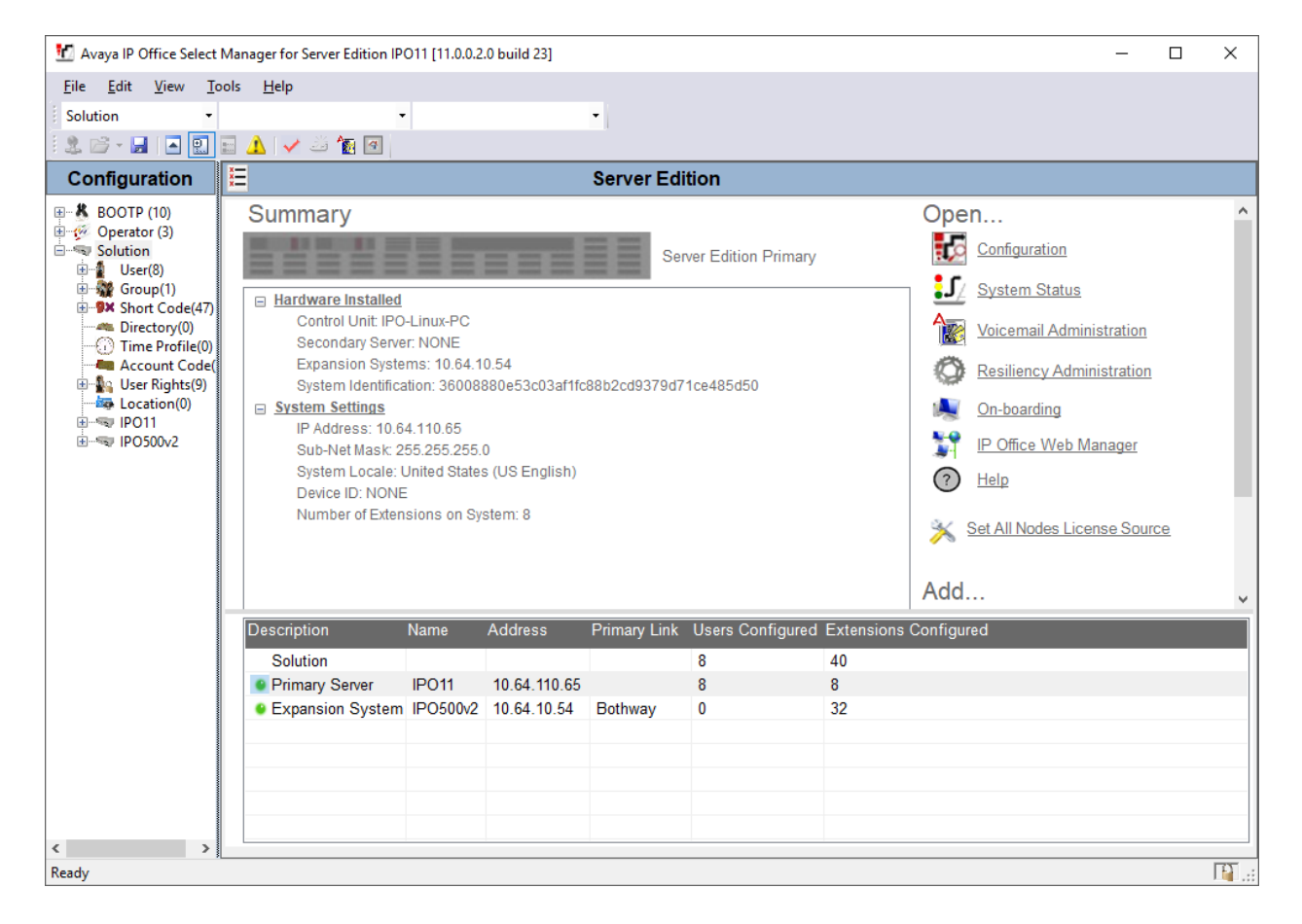

The Avaya IP Office Manager for Server Edition screen is displayed.

From the configuration tree in the left pane, expand IP Office Server Edition, **IPO11** in this case. Select **License** to display the license screen in the right pane. Verify that the **Status** for **SIP Trunk Channels** is "Valid" and has enough instances.

| 📶 Avaya IP Office Select Manager for Serv                         | ver Edition IPO11 [11.0.0.2.0 build 23] |           |        |                 |            | _              |            | Х     |
|-------------------------------------------------------------------|-----------------------------------------|-----------|--------|-----------------|------------|----------------|------------|-------|
| <u>F</u> ile <u>E</u> dit <u>V</u> iew <u>T</u> ools <u>H</u> elp |                                         |           |        |                 |            |                |            |       |
| IPO11 - License                                                   | +                                       | -         |        |                 |            |                |            |       |
| 🛙 🏖 🗁 + 🔜 🖪 💽 🔜 🔺 🗸 🖌                                             | á 🍢 🗃                                   |           |        |                 |            |                |            |       |
| Configuration                                                     |                                         |           |        |                 | <b>a</b>   | - 🖻 [ 🗙        | √   <      | :   > |
| BOOTP (10)                                                        | License Remote Server                   |           |        |                 |            |                |            |       |
| Solution                                                          | License Mode WebLM Normal               |           |        |                 |            |                |            | ^     |
| User(8)                                                           | Licensed Version 11.0                   |           |        |                 |            |                |            |       |
| ≣¶¥ Short Code(47)                                                | Select Licensing Valid                  |           |        |                 |            |                |            |       |
| Time Profile(0)                                                   |                                         |           |        |                 |            |                |            |       |
| Account Code(0)                                                   | Feature                                 | Instances | Status | Expiration Date | Source     |                |            |       |
| 🗄 📲 User Rights(9)                                                | Additional Voicemail Pro Ports          | 2         | Valid  | 5/8/2019        | WebLM      |                |            |       |
| Location(0)                                                       | Power User                              | 1         | Valid  | 5/8/2019        | WebLM      |                |            |       |
| E-System (1)                                                      | Avaya IP endpoints                      | 8         | Valid  | 5/8/2019        | WebLM      | _              |            |       |
| ⊞…री Line (2)                                                     | SIP Trunk Channels                      | 100       | Valid  | 5/8/2019        | WebLM      |                |            | _     |
| 🗈 🖘 Control Unit (9)                                              | Server Edition                          | 1         | Valid  | 5/8/2019        | WebLM      |                |            |       |
| Extension (8)                                                     | SM Trunk Channels                       | 10        | Valid  | 5/8/2019        | WebLM      |                |            |       |
| User (9)                                                          | Avaya Contact Center Select             | 1         | Valid  | 5/8/2019        | WebLM      |                |            | _     |
|                                                                   |                                         |           |        |                 |            |                |            |       |
| Service (0)                                                       |                                         |           |        |                 |            |                |            |       |
| 🗄 😰 Incoming Call Route (1)                                       |                                         |           |        |                 |            |                |            |       |
|                                                                   |                                         |           |        |                 |            |                |            |       |
| Elicense (/)                                                      |                                         |           |        |                 |            |                |            |       |
| Location (0)                                                      |                                         |           |        |                 |            |                |            |       |
| Authorization Code (0)                                            |                                         |           |        |                 |            |                |            |       |
| i⊞sap IPO500∨2                                                    |                                         |           |        |                 |            |                |            |       |
|                                                                   |                                         |           |        |                 |            |                |            |       |
|                                                                   |                                         |           |        |                 |            |                |            | -     |
|                                                                   |                                         |           |        |                 |            |                |            |       |
|                                                                   |                                         |           |        |                 |            |                |            | +     |
|                                                                   |                                         |           |        |                 | <u>O</u> K | <u>C</u> ancel | <u>H</u> e | lp    |
| Ready                                                             |                                         |           |        |                 |            |                |            | F .:: |

## 5.2. Configure System

From the configuration tree in the left pane, select **System** to display the **System** screen for the Avaya IP Office Server Edition in the right pane. Select the **LAN1** tab, followed by the **LAN Settings** sub-tab in the right pane. Make a note of the **IP Address**, which will be used later to configure Avaya SBCE.

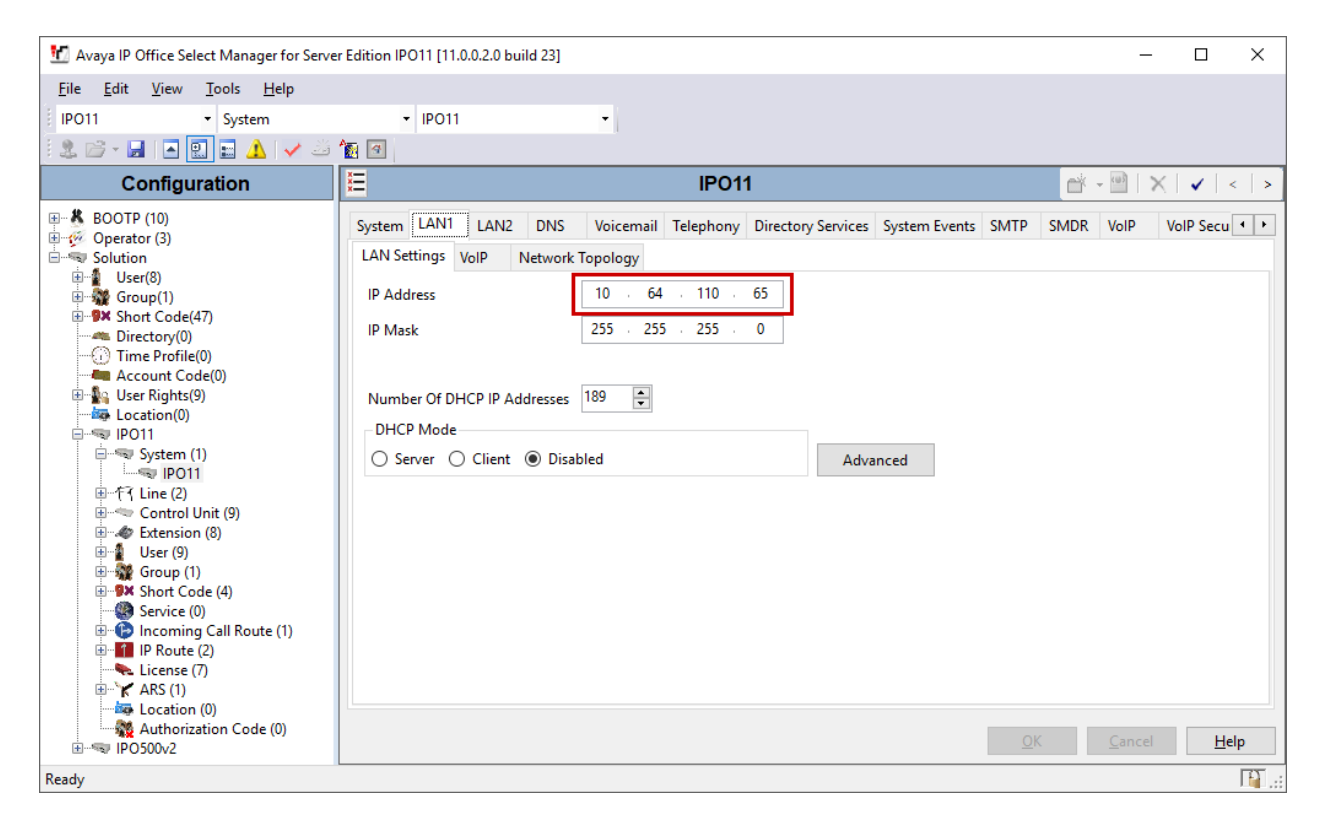

Select the **VoIP** sub-tab. Ensure that **SIP Trunks Enable**, and **SIP Registrar Enable** boxes are checked. Also, ensure that **TCP** is enabled as shown below.

| 扰 Avaya IP Office Select Manager for Server               | r Edition IPO11 [11.0.0.2.0 build 23]                                                                                                    |                                                                                         |                                                                                  | _                                                                                 |               |
|-----------------------------------------------------------|----------------------------------------------------------------------------------------------------|-----------------------------------------------------------------------------------------|----------------------------------------------------------------------------------|-----------------------------------------------------------------------------------|---------------|
| <u>File E</u> dit <u>V</u> iew <u>T</u> ools <u>H</u> elp |                                                                                                    |                                                                                         |                                                                                  |                                                                                   |               |
| IPO11 • System                                            | • IPO11                                                                                                    |                                                                                         |                                                                                  |                                                                                   |               |
| i 🚨 🖻 - 📕 🖪 💽 🖬 🔥 🛹 🍏 1                                   | 1                                                                                                    |                                                                                         |                                                                                  |                                                                                   |               |
| Configuration                                             |                                                                                                    | IPO11                                                                                   |                                                                                  | - 🖻   🗙                                                                           | ✓   <   > ]   |
|                                                           | System LAN1 LAN2 DNS V<br>LAN Settings VoIP Network Topu<br>H.323 Gatekeeper Enable<br>Auto-create Extension A<br>H.323 Signaling over TLS Disabled<br>SIP Trunks Enable<br>SIP Registrar Enable<br>Auto-create Extension/User<br>SIP Domain Name<br>SIP Registrar FQDN<br>Layer 4 Protocol | oicemail Telephony Directory Service<br>ology<br>uto-create User   H.323 Remote Ex<br>A | s System Events SMTP<br>tension Enable<br>ng Port 1720<br>Rer<br>Rer<br>1<br>Rer | SMDR VolP Vol<br>SIP Remote Extension<br>mote UDP Port 5060<br>mote TLS Port 5061 | P Secu • •    |
| IPO500v2                                                  |                                                                                                    |                                                                                         | <u>O</u> I                                                                       | K <u>C</u> ancel                                                                  | <u>H</u> elp  |
| Ready                                                     |                                                                                                    |                                                                                         |                                                                                  |                                                                                   | <b>F1</b> .:: |

### 5.3. Configure SIP Line

A SIP line is needed to establish the SIP connectivity between IP Office and Avaya SBCE. From the configuration tree in the left pane, right-click on **Line** and select **New** $\rightarrow$  **SIP Line** from the pop-up list to add a new SIP line (not shown). The **SIP Line** tab is displayed.

### 5.3.1 SIP Line – SIP Line Tab

Set both **Incoming Supervised REFER** and **Outgoing Supervised REFER** to "Never". Check boxes for **In Service** and **Check OOS**.

| March Avaya IP Office Select Manager for Server Edition IPO11 [11.0.0.2.0 build 23] | - 🗆 X                                                                                                    |
|-------------------------------------------------------------------------------------|----------------------------------------------------------------------------------------------------|
| <u>F</u> ile <u>E</u> dit <u>V</u> iew <u>T</u> ools <u>H</u> elp                   |                                                                                                    |
| IPO11 • Line • 1 •                                                                  |                                                                                                    |
| i 2. 🖻 - 📕 🖪 💽 🖬 🔺 🛹 🐸 🔞 🚳                                                          |                                                                                                    |
| Configuration 🗄                                                                     | SIP Line - Line 1         Image: Market of the second second |
| BOOTP (10) SIP Line Transport Call Details VoIP SIP Credent<br>Green Operator (3)   | als SIP Advanced Engineering                                                                                                    |
| E Solution Line Number 1                                                            | 🗧 In Service 🗹                                                                                                    |
| Group(1)      ITSP Domain Name      ITSP Domain Name                                | Check OOS                                                                                                    |
| Directory(0) Local Domain Name                                                      |                                                                                                    |
|                                                                                     | Session Timers                                                                                                    |
| Ser Rights(9)     Location     Cloud                                                | ✓ Refresh Method Auto ✓                                                                                                    |
|                                                                                     | Timer (sec) On Demand                                                                                                    |
| ● 参 System (1)<br>□ 一行 (Line (2)                                                    |                                                                                                    |
| Prefix                                                                              |                                                                                                    |
| Control Unit (9)     National Prefix     0                                          |                                                                                                    |
| Kension (8)     International Prefix                                                |                                                                                                    |
| Group (1)     Country Code                                                          | Redirect and Transfer                                                                                                    |
| Service (0) Name Priority System [                                                  | efault V Incoming Supervised REFER Never V                                                                                                    |
| Icoming Call Route (1     Proute (2)     Description                                | Outgoing Supervised REFER Never 🗸                                                                                                    |
|                                                                                     | Send 302 Moved Temporarily                                                                                                    |
| Location (0)                                                                        | Outgoing Blind REFER                                                                                                    |
| H = 100500v2                                                                        |                                                                                                    |
|                                                                                     |                                                                                                    |
|                                                                                     |                                                                                                    |
| <                                                                                   | >                                                                                                    |
| < >                                                                                 | <u>QK</u> <u>C</u> ancel <u>H</u> elp                                                                                                    |
| Ready                                                                               | TT .::                                                                                                    |

Retain the default values in the remaining fields.

#### 5.3.2 SIP Line – Transport Tab

Select the **Transport** tab in the right pane. For **ITSP Proxy Address**, enter the IP address of Avaya SBCE from **Section 6.2**. For **Layer 4 Protocol**, select "TCP", and set **Send Port** to "5060".

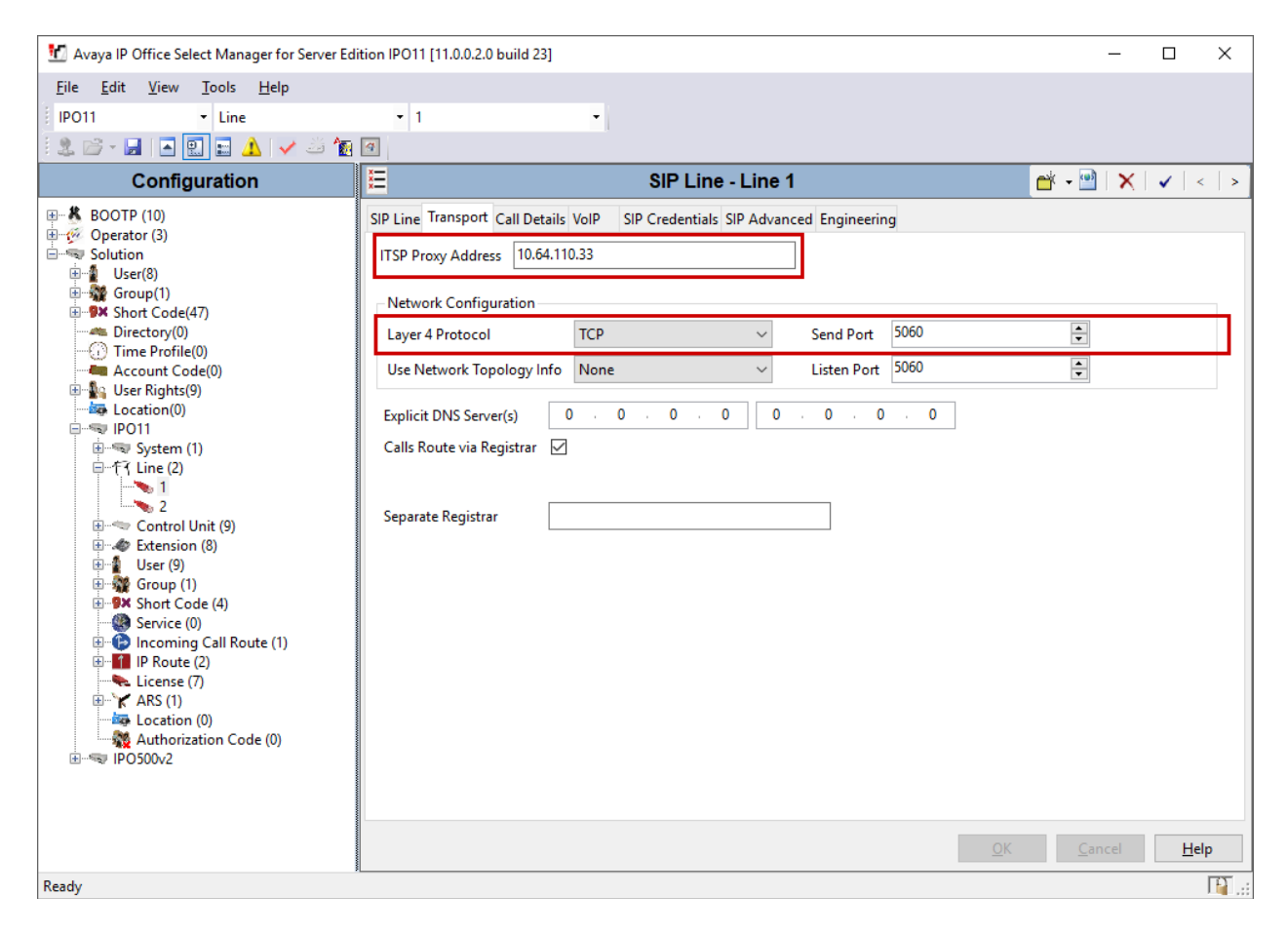

#### 5.3.3 SIP Line – Call Details

Select the **Call Details** tab, and click **Add** to display the **SIP URI** window. Set **Incoming Group** and **Outgoing Group** to an available **Group** number. Set **Max Sessions** according to customer requirements. Configure the fields as shown below and retain the default values for the remaining fields.

| 扰 SIP Line - 1   C                | M SIP Line - 1   Call Details   SIP URI X |         |         |   |                |                     |   |                |   |
|-----------------------------------|-------------------------------------------|---------|---------|---|----------------|---------------------|---|----------------|---|
| New URI                           | New URI                                   |         |         |   |                |                     |   |                |   |
| Incoming Group 1 Max Sessions 100 |                                           |         |         |   |                |                     |   |                |   |
| Outgoing Group                    | 1                                         | ~       |         |   |                |                     |   |                |   |
| Credentials                       | 0: <1                                     | lone> ~ |         |   |                |                     |   |                |   |
|                                   |                                           |         |         |   |                |                     |   |                |   |
|                                   |                                           | Display | Content |   | Field meaning  |                     |   |                |   |
|                                   |                                           |         |         |   | Outgoing Calls | Forwarding/Twinning | _ | Incoming Calls | ר |
| Local URI                         |                                           | Auto ~  | Auto    | · | Caller 🗸       | Original Caller     | - | Called         | ~ |
| Contact                           |                                           | Auto ~  | Auto ~  | · | Caller ~       | Original Caller     | - | Called         | ~ |
| P Asserted ID                     | $\checkmark$                              | Auto ~  | Auto ~  | ^ | Caller ~       | Original Caller     | - | Called         | ~ |
| P Preferred ID                    |                                           | None ~  | None ~  | 1 | None 🗸         | None                | 1 | None           | ~ |
| Diversion Header                  |                                           | None ~  | None ~  | ^ | None $\lor$    | None                |   | None           | ~ |
| Remote Party ID                   |                                           | None 🗸  | None    |   | None ~         | None                |   | None           | ~ |
|                                   |                                           |         |         |   |                |                     |   |                |   |
|                                   |                                           |         |         |   |                |                     |   |                |   |
|                                   |                                           |         |         |   |                | ОК                  |   | Cancel Help    |   |

#### 5.3.4 SIP Line – VoIP Tab

Select the **VoIP** tab, and check box for **Re-invite Supported**. Retain the default values for the remaining fields.

| Configuration                                                                                                    | ×                     | SIP Line - Line 2                                                              |                                                                                               |  |  |  |  |
|----------------------------------------------------------------------------------------------------|-----------------------|--------------------------------------------------------------------------------|-----------------------------------------------------------------------------------------------|--|--|--|--|
|                                                                                                    | SIP Line Transport SI | P URI VoIP SIP Credentials SIP Advanced Engineering                            | ☐ Local Hold Music                                                                            |  |  |  |  |
| Account Code(45)     Directory(0)     Time Profile(0)     Account Code(0)     Set User Rights(9)     Get User Rights(9)     Get Octation(1)     Get Octation(1) | Codec Selection       | System Default<br>Unused<br>Selected<br>G.711 ULAW 64K<br>G.729(a) 8K CS-ACELP | Codec Lockdown Callow Direct Media Path Force direct media with phones PRACK/100rel Supported |  |  |  |  |

Once done click Save to save the configuration on Avaya IP Office.

| 005056A       | B77B6 | • | Line    |     | • 2 | - |
|---------------|-------|---|---------|-----|-----|---|
| 12 🖻          |       |   | 🖬 🔺 🔽 🖬 | ž 🖪 |     |   |
| Configuration |       |   |         |     |     |   |

# 6. Configure Avaya Session Border Controller for Enterprise

This section describes the configuration of the Avaya SBCE. The Avaya SBCE provides security and manipulation of signalling to provide an interface to the Service Provider's SIP trunk and IP Office Remote Workers. Avaya SBCE also provides the SIPREC interface that is used by MiaRec to record calls. Note that configuration for service provider SIP trunk is not shown is this section as such configuration can vary.

Access the Session Border Controller using a web browser by entering the URL https://<ipaddress>, where <ip-address> is the private IP address configured at installation. A log in screen is presented. Log in using the appropriate username and password.

| AVAYA                                       | Log In Username: Continue WELCOME TO AVAYA SBC                                                                                                    |
|---------------------------------------------|----------------------------------------------------------------------------------------------------|
| Session Border Controller<br>for Enterprise | Unauthorized access to this machine is prohibited. This system is<br>for the use authorized users only. Usage of this system may be<br>monitored and recorded by system personnel.<br>Anyone using this system expressly consents to such monitoring<br>and is advised that if such monitoring reveals possible evidence of<br>oriminal activity, system personnel may provide the evidence from<br>such monitoring to law enforcement officials.<br>© 2011 - 2018 Avaya Inc. All rights reserved. |

Once logged in, a dashboard is presented with a menu on the left-hand side. The menu is used as a starting point for all configuration of the Avaya SBCE.

| Alarms Incidents Status                                     | s ~ Logs ~ Diagnostics Users | 3                            |         |                   | Settings ~ | Help ~ | Log Out |
|-------------------------------------------------------------|------------------------------|------------------------------|---------|-------------------|------------|--------|---------|
| Session Bord                                                | er Controller for E          | Enterprise                   |         |                   |            | A۱     | /AYA    |
| Dashboard<br>Administration                                 | Dashboard                    |                              |         | Installed Devices |            |        |         |
| Backup/Restore<br>System Management                         | System Time                  | 02:20:56 PM MST              | Refresh | EMS               |            |        |         |
| Global Parameters     Global Profiles     PPM Services      | Build Date                   | Tue May 29 11:31:10 UTC 2018 |         | 3802              |            |        |         |
| <ul> <li>Domain Policies</li> <li>TLS Management</li> </ul> | Aggregate Licensing Overages | о ок                         |         |                   |            |        |         |
| ▷ Device Specific Settings                                  | Peak Licensing Overage Count | 0<br>02/28/2019 13:37:31 MST |         |                   |            |        |         |
|                                                             | Failed Login Attempts        | 0                            |         |                   |            |        |         |

### 6.1. Define Network Management

Network information is required on the Avaya SBCE to allocate IP addresses and subnet masks to the interfaces. Note that only the **A1** and **B1** interfaces are used, typically the **A1** interface is used for the internal side and **B1** is used for external. Each side of the Avaya SBCE can have only one physical interface assigned.

To define the network information, navigate to **Device Specific Settings**  $\rightarrow$  **Network Management** in the main menu on the left hand side and click on **Add**. The following interfaces were added for IP Office SIP trunk, IP Office Remote Workers and simulated service provider's SIP trunk. 10.64.110.32 was used for Remote Workers SIP Registrations to IP Office and for MiaRec, while 10.64.110.33 was used for SIP trunk to IP Office

| Devices<br>SBCE | Interfaces Ne | etworks     |                                |           |                               | Add         |
|-----------------|---------------|-------------|--------------------------------|-----------|-------------------------------|-------------|
|                 | Name          | Gateway     | Subnet Mask / Prefix<br>Length | Interface | IP Address                    |             |
|                 | Internal      | 10.64.110.1 | 255.255.255.0                  | A1        | 10.64.110.32,<br>10.64.110.33 | Edit Delete |
|                 | External      | 50 207 80 1 | 255.255.255.128                | B1        | 50 207 80 3.<br>50 207 80 98  | Edit Delete |

Select the **Interfaces** tab and click on the **Status** of the physical interface to toggle it. A status of **Disabled** will be changed to **Enabled**.

| Devices<br>SBCE | Interfaces Networks |          |          | Add VLAN |
|-----------------|---------------------|----------|----------|----------|
|                 | Interface Name      | VLAN Tag | Status   |          |
|                 | A1                  |          | Enabled  |          |
|                 | A2                  |          | Disabled |          |
|                 | B1                  |          | Enabled  |          |
|                 | B2                  |          | Disabled |          |

**Note:** to ensure that the Avaya SBCE uses the interfaces defined, the Application must be restarted.

- Click on **System Management** in the main menu (not shown).
- Select **Restart Application** indicated by an icon in the status bar (not shown).

A status box will appear (not shown) that will indicate when the application has restarted.

### 6.2. Access Avaya Session Border Controller for Enterprise

A Server Interworking profile needs to be created for MiaRec and IP Office SIP trunks. To define a new Server Interworking profile, navigate to **Global Profiles**  $\rightarrow$  Server Interworking. Select the cs2100 profile and select Clone.

| Interworking Profi    | iles: cs2100               |                                                                |
|-----------------------|----------------------------|----------------------------------------------------------------|
| Add                   |                            | Clone                                                          |
| Interworking Profiles | It is not recommended to e | dit the defaults. Try cloning or adding a new profile instead. |
| cs2100                | General Timers Priv        | Vacy URI Manipulation Header Manipulation Advanced             |
| avaya-ru              | Ceneral                    | ^                                                              |
| IPO                   | Hold Support               | REC3264                                                        |
| MiaRec                | Tiold Support              | 11 03204                                                       |
| Simulated BSTN        | 180 Handling               | None                                                           |
| SimulateurSTN         | 181 Handling               | None                                                           |
|                       | 182 Handling               | None                                                           |
|                       |                            |                                                                |

Type in a name for profile and select Finish.

| Interworking Profile | s: cs2100     |                  |       |
|----------------------|---------------|------------------|-------|
|                      | Clone Profile | X                | Clone |
| Profile Name         | cs2100        | profile instead. |       |
| Clone Name           | MiaRed        | lation Advanced  |       |
|                      | Finish        |                  | Â     |
| MiaRec               |               |                  |       |

|                                                       | Editin                                  | g Profile: MiaRec >                                                                                                    | K                   |
|-------------------------------------------------------|-----------------------------------------|----------------------------------------------------------------------------------------------------|---------------------|
| Interworking Profile Add Interworking Profiles cs2100 | Record Routes                           | <ul> <li>None</li> <li>Single Side</li> <li>Both Sides</li> <li>Dialog-Initiate Only (Single Side)</li> <li>Dialog-Initiate Only (Both Sides)</li> </ul>                   | Rename Clone Delete |
| avaya-ru                                              | Include End Point IP for Context Lookup |                                                                                                    |                     |
| IPO                                                   | Extensions                              | Avaya 🗸                                                                                                    |                     |
| MiaRec                                                | Diversion Manipulation                  |                                                                                                    |                     |
| SimulatedPSTN                                         | Diversion Condition                     | None 🗸                                                                                                    |                     |
|                                                       | Diversion Header URI                    |                                                                                                    |                     |
|                                                       | Has Remote SBC                          |                                                                                                    |                     |
|                                                       | Route Response on Via Port              |                                                                                                    |                     |
|                                                       | Relay INVITE Replace for SIPREC         |                                                                                                    |                     |
|                                                       | MOBX Re-INVITE Handling                 |                                                                                                    |                     |
|                                                       | DTMF                                    |                                                                                                    |                     |
|                                                       | DTMF Support                            | <ul> <li>○ None</li> <li>○ SIP Notify</li> <li>● RFC 2833 Relay &amp; SIP Notify</li> <li>○ SIP Info</li> <li>○ RFC 2833 Relay &amp; SIP Info</li> <li>○ Inband</li> </ul> |                     |
|                                                       |                                         | Finish                                                                                                    | ਿਸ ਦੀ<br>ਗ਼ਾਲ       |

Select the recently created profile and edit the **Advanced** options. Set the **Extensions** to **Avaya**.

Similarly, create another Server Interworking profile for IP Office.

#### 6.3. Define Servers

A server definition is required for each server connected to the Avaya SBCE. In this case, the MiaRec is configured as a **Recording Server** and two IP Office servers are configured as a **Trunk Server** and **Call Server**, respectively. **Trunk Server** is used for SIP trunk call recording and **Call Server** is used for Remote Workers call recording.

To define the MiaRec Recording Server, navigate to **Global Profiles**  $\rightarrow$  **Server Configuration** in the main menu on the left hand side. Click on **Add** and enter an appropriate name in the popup menu.

| Server Configuration | on: MiaRec                       |   |                     |
|----------------------|----------------------------------|---|---------------------|
| Add                  |                                  |   | Rename Clone Delete |
|                      | Add Server Configuration Profile | x |                     |
| Profile Name         | MiaRed                           |   |                     |
|                      | Next                             |   |                     |
| _                    |                                  |   |                     |

Click on Next and enter details in the dialogue box.

- In the Server Type drop down menu, select Recording Server.
- In the **SIP Domain** type in the domain used in the environment.
- Click on **Add** to enter an IP address.
- In the IP Addresses / FQDN box, type the MiaRec recording server interface address.
- In the **Port** box, enter the port to be used for the listening port configured on the MiaRec from **Section 7**.
- In the **Transport** drop down menu, select **TCP**.
- Click on **Next**.

| Edit               | Server Configuration Profile - General | x        |                    |
|--------------------|----------------------------------------|----------|--------------------|
| Server Type        | Recording Server v                     |          |                    |
| SIP Domain         | avaya.com                              |          |                    |
| DNS Query Type     | NONE/A 🗸                               |          |                    |
| TLS Client Profile | None 🗸                                 |          |                    |
|                    |                                        | Add      |                    |
| IP Address / FQDN  | Port Transport                         |          |                    |
| 10.64.110.26       | 5080 TCP                               | ✓ Delete |                    |
|                    | Back                                   |          |                    |
|                    |                                        |          | الم الح<br>الم الح |

Click on **Next** and configure **From URI** and **To URI** as follows. Instead of a domain, an IP Address can also be used in the URI.

|                  | Add Server Configuration Profile - Heartbeat |
|------------------|----------------------------------------------|
| Enable Heartbeat |                                              |
| Method           | OPTIONS V                                    |
| Frequency        | 300 seconds                                  |
| From URI         | 1234@avaya.com                               |
| To URI           | 1234@avaya.com                               |
|                  | Back Next                                    |
|                  |                                              |

Select **Next** and select the **Interworking Profile** configured in previous section for MiaRec. Select **Finish** once done.

| Server Co      | nfiguration: MiaRec           |                                    |                     |
|----------------|-------------------------------|------------------------------------|---------------------|
|                | Edit Server (                 | Configuration Profile - Advanced X | Rename Clone Delete |
| Server Profile | Enable Grooming               |                                    |                     |
| MiaRec         | Interworking Profile          | MiaRec 🗸                           |                     |
| SimulatedPs    | Signaling Manipulation Script | None ~                             |                     |
| IPO            | Securable                     |                                    |                     |
|                | Enable FGDN                   |                                    |                     |
|                | TCP Failover Port             |                                    |                     |
|                | TLS Failover Port             |                                    |                     |
|                | Tolerant                      |                                    |                     |
|                | URI Group                     | None v                             |                     |
|                |                               | Finish                             |                     |

To define a Server for IP Office, click on **Add** and enter an appropriate name in the pop-up menu.

| Server Configurat | ion: MiaRec                      |   |                     |
|-------------------|----------------------------------|---|---------------------|
| Add               |                                  |   | Rename Clone Delete |
|                   | Add Server Configuration Profile | x |                     |
| Profile Name      | IPO-SIP Trunk                    |   |                     |
|                   | Next                             |   |                     |

KJA; Reviewed: SPOC 4/24/2019

Click on **Next** and enter details in the dialogue box.

- In the Server Type drop down menu, select Trunk Server.
- In the **SIP Domain** type in the domain used in the environment.
- Click on **Add** to enter an IP address.
- In the IP Addresses / FQDN box, type the IP Address from Section 5.2.
- In the **Port** box, enter the port to be used for the listening port configured on the IP Office from **Section 5.3.2**.
- In the **Transport** drop down menu, select **TCP**.
- Click on Next.

|                    | Edit Server Configuration Profile - General X |
|--------------------|-----------------------------------------------|
| Server Type        | Trunk Server 🗸                                |
| SIP Domain         | avaya.com                                     |
| DNS Query Type     | NONE/A 🗸                                      |
| TLS Client Profile | None 🗸                                        |
|                    | bbA                                           |
| IP Address / FQDN  | Port Transport                                |
| 10.64.110.65       | 5060 TCP v Delete                             |
|                    | Back                                          |

Select **Next** and configure the **Interworking Profile** configured in previous section for IP Office. Select **Finish** once done.

| Add Serve                     | r Configuration Profile - Advanced | x |
|-------------------------------|------------------------------------|---|
| Enable DoS Protection         |                                    |   |
| Enable Grooming               |                                    |   |
| Interworking Profile          | IPO-SIPTrunk                       |   |
| Signaling Manipulation Script | None 🗸                             |   |
| Securable                     |                                    |   |
| Enable FGDN                   |                                    |   |
| TCP Failover Port             | 5060                               |   |
| TLS Failover Port             | 5061                               |   |
| Tolerant                      |                                    |   |
| URI Group                     | None 🗸                             |   |
|                               | Back Finish                        |   |

KJA; Reviewed: SPOC 4/24/2019

To define another Server for IP Office, click on **Add** and enter an appropriate name in the popup menu.

| Server Configurat | ion: MiaRec                      |   |                     |
|-------------------|----------------------------------|---|---------------------|
| Add               |                                  |   | Rename Clone Delete |
|                   | Add Server Configuration Profile | x |                     |
| Profile Name      | IPO-RW                           |   |                     |
|                   | Next                             |   |                     |

Click on **Next** and enter details in the dialogue box.

- In the **Server Type** drop down menu, select **Call Server**.
- In the **SIP Domain** type in the domain used in the environment.
- Click on **Add** to enter an IP address.
- In the **IP Addresses / FQDN** box, type the IP Address from **Section 5.2**. This is the same IP Office server from **Section 5**.
- In the **Port** box, enter the port to be used for the listening port configured on the IP Office from **Section 5.3.2**.
- In the **Transport** drop down menu, select **TCP**.
- Click on Next.

|                    | Edit Server Configuration Profile - General | x        |
|--------------------|---------------------------------------------|----------|
| Server Type        | Call Server v                               |          |
| SIP Domain         | avaya.com                                   |          |
| DNS Query Type     | NONE/A 🗸                                    |          |
| TLS Client Profile | None 🗸                                      |          |
|                    |                                             | Add      |
| IP Address / FQDN  | Port Transport                              |          |
| 10.64.110.65       | 5060 TCP                                    | ✓ Delete |
|                    | Back                                        |          |
|                    |                                             |          |

Select **Next** and configure the **Interworking Profile** configured in previous section for IP Office. Select **Finish** once done.

| Add Serve                     | er Configuration Profile - Advanced |
|-------------------------------|-------------------------------------|
| Enable DoS Protection         |                                     |
| Enable Grooming               |                                     |
| Interworking Profile          | IPO-RW ~                            |
| Signaling Manipulation Script | None 🗸                              |
| Securable                     |                                     |
| Enable FGDN                   |                                     |
| TCP Failover Port             | 5060                                |
| TLS Failover Port             | 5061                                |
| Tolerant                      |                                     |
| URI Group                     | None v                              |
|                               | Back Finish                         |

### 6.4. Define Routing

Routing information is required for routing recordings to MiaRec and calls to IP Office (Remote Workers and SIP trunk). The IP addresses and ports defined here will be used as the destination addresses for SIP signalling.

To define routing to the MiaRec SIP trunk, navigate to **Global Profiles**  $\rightarrow$  **Routing** in the main menu on the left hand side. Click on **Add** and enter an appropriate name in the dialogue box.

| Routing Profiles: IPO | )                               |                                      |
|-----------------------|---------------------------------|--------------------------------------|
| Add                   |                                 | Rename Clone Delete                  |
|                       | Routing Profile                 | scription.                           |
| Profile Name          | MiaRec                          |                                      |
|                       | Next                            | Add                                  |
|                       | Driarity VIN Time of Day Load D | Polonsing Next Ion Address Transport |

Click on **Next** and enter details for the Routing Profile:

- Click on Add to specify the IP address for the MiaRec SIP trunk.
- Assign a priority in the **Priority / Weight** field, during testing a value of **1** was used.
- Select the MiaRec Server Configuration defined in Section 6.3 in the Server Configuration drop down menu. This automatically populates the Next Hop Address field.
- Click **Finish**.

|                       |                   | Profile : MiaRec - | Edit Rule           |                            | Х      |
|-----------------------|-------------------|--------------------|---------------------|----------------------------|--------|
| URI Group             | * ~               |                    | Time of Day         | default $ \smallsetminus $ |        |
| Load Balancing        | Priority          | ~                  | NAPTR               |                            |        |
| Transport             | None 🗸            |                    | Next Hop Priority   | $\square$                  |        |
| Next Hop In-Dialog    |                   |                    | Ignore Route Header |                            |        |
| ENUM                  |                   |                    | ENUM Suffix         |                            |        |
|                       |                   |                    |                     |                            | Add    |
| Priority / Weight Ser | ver Configuration | Next Hop Addres    | SS                  | Transport                  |        |
| 1 Mi                  | aRec ~            | 10.64.110.26:5     | 5080 (TCP)          | ∨ None ∨                   | Delete |
|                       |                   | Finish             | ]                   |                            |        |

To define routing to the IP Office SIP trunk, navigate to **Global Profiles**  $\rightarrow$  **Routing** in the main menu on the left hand side. Click on **Add** and enter an appropriate name in the dialogue box.

| Routing Profiles: | IPO-RW          |   |                            |        |       |        |
|-------------------|-----------------|---|----------------------------|--------|-------|--------|
| Ad                | d               |   |                            | Rename | Clone | Delete |
|                   | Routing Profile | X | here to add a description. |        |       |        |
| Profile Name      | IPO-SIP Trunk   |   |                            |        |       |        |
|                   | Next            |   |                            |        |       | Add    |
|                   |                 |   | Next Hop Address           |        |       |        |

Click on **Next** and enter details for the Routing Profile:

- Click on Add to specify the IP address for the IP Office SIP trunk.
- Assign a priority in the **Priority / Weight** field, during testing a value of **1** was used.
- Select the IP Office Server Configuration defined in **Section 6.3** in the **Server Configuration** drop down menu. This automatically populates the **Next Hop Address** field.
- Click Finish.

|                       |                   | Profile : IPO-SIPTrunk | k - Edit Rule       |              | x                            |
|-----------------------|-------------------|------------------------|---------------------|--------------|------------------------------|
| URI Group             | * ~               |                        | Time of Day         | default ∨    |                              |
| Load Balancing        | Priority          | $\sim$                 | NAPTR               |              |                              |
| Transport             | None $\sim$       |                        | Next Hop Priority   | $\checkmark$ |                              |
| Next Hop In-Dialog    |                   |                        | Ignore Route Header |              |                              |
| ENUM                  |                   |                        | ENUM Suffix         |              |                              |
|                       |                   |                        |                     |              | Add                          |
| Priority / Weight Ser | ver Configuration | Next Hop Addres        | S                   | Transport    |                              |
| 1 IP                  | D-SIPTrunk        | 10.64.110.65:5         | 060 (TCP)           | ✓ None       | <ul> <li>✓ Delete</li> </ul> |
|                       |                   | Finish                 | ]                   |              |                              |

To define routing to the IP Office Remote Workers, navigate to **Global Profiles**  $\rightarrow$  **Routing** in the main menu on the left hand side. Click on **Add** and enter an appropriate name in the dialogue box.

| Routing Profiles: IP | O-RW            |                               |                     |
|----------------------|-----------------|-------------------------------|---------------------|
| Add                  |                 |                               | Rename Clone Delete |
|                      | Routing Profile | X chere to add a description. |                     |
| Profile Name         | IPO-RW          |                               |                     |
|                      | Next            |                               | Add                 |
|                      |                 | Next Hop Address              | Transport           |

Click on **Next** and enter details for the Routing Profile:

- Click on **Add** to specify the IP address for the IP Office.
- Assign a priority in the **Priority / Weight** field, during testing a value of **1** was used.
- Select the IP Office Server Configuration defined in **Section 6.3** in the **Server Configuration** drop down menu. This automatically populates the **Next Hop Address** field.
- Click Finish.

|                     |                     | Profile : IPO | -RW - Edit Rule     |              | х                            |
|---------------------|---------------------|---------------|---------------------|--------------|------------------------------|
| URI Group           | * ~                 |               | Time of Day         | default 🗸    |                              |
| Load Balancing      | Priority            | ~             | NAPTR               |              |                              |
| Transport           | None $\checkmark$   |               | Next Hop Priority   | $\checkmark$ |                              |
| Next Hop In-Dialog  |                     |               | Ignore Route Header |              |                              |
| ENUM                |                     |               | ENUM Suffix         |              |                              |
|                     |                     |               |                     |              | Add                          |
| Priority / Weight S | erver Configuration | Next Hop A    | Address             | Transport    |                              |
| 1                   | PO-RW               | / 10.64.110   | 0.65:5060 (TCP)     | ✓ None       | <ul> <li>✓ Delete</li> </ul> |
|                     |                     | F             | Finish              |              |                              |

### 6.5. Define Application Rules

An application rule needs to be defined for MiaRec. To create a new Application Rule, navigate to **Domain Policies**  $\rightarrow$  **Application Rules**. Click on **Add** and enter an appropriate name in the pop-up menu and select **Next**.

| Application Rules: | MiaRec            |           |                                  |
|--------------------|-------------------|-----------|----------------------------------|
| Add                | ilter By Device 🗸 |           | Rename Clone Delete              |
|                    | Application Rule  | X         |                                  |
| Rule Name          | MiaRec            |           |                                  |
|                    | Next              | oncurrent | Maximum Sessions Per<br>Endpoint |
|                    | Audio             |           | 100                              |

On the **Application Rule** pop-up windows check **In** and **Out** boxes for **Audio**, and select **Finish**.

| default-subscriber                       | Аррисанов туре               | Editing Rule: MiaRec                           | xt                                  |
|------------------------------------------|------------------------------|------------------------------------------------|-------------------------------------|
| default-subscriber<br>default-server-low | Aud<br>Vide Application Type | Maximum M<br>In Out Concurrent S<br>Sessions E | laximum<br>iessions Per<br>indpoint |
| default-server-high                      | Mis. Audio                   | ✓ 100 1                                        | 100                                 |
| MiaRec                                   | CDF Video                    |                                                |                                     |
|                                          | Miscellaneous                |                                                |                                     |
| L                                        | CDR Support                  | ● Off<br>○ RADIUS<br>○ CDR Adjunct             |                                     |
|                                          | RADIUS Profile               | None 🗸                                         |                                     |
|                                          | Media Statistics Support     |                                                |                                     |
|                                          | Call Duration                | <ul> <li>Setup</li> <li>Connect</li> </ul>     |                                     |
|                                          | RTCP Keep-Alive              |                                                |                                     |
|                                          |                              | Finish                                         | त्रि स्ट्रो<br>स्ट्रे               |

For IP Office, default Application profile was used.

## 6.6. Define Media Rules

Audio formats need to be specified for MiaRec and IP Office.

To create a Media Rule for MiaRec, navigate to **Domain Policies**  $\rightarrow$  **Media Rules**. Click on **Add** and enter an appropriate name in the pop-up menu and select **Next**.

| Media Rules: Mi | aRec                          |                          |        |       |        |
|-----------------|-------------------------------|--------------------------|--------|-------|--------|
| Add             | Filter By Device $\checkmark$ |                          | Rename | Clone | Delete |
|                 |                               | Media Rule               |        |       | х      |
| Rule Name       | [                             | MiaRec                   |        |       |        |
| Next            |                               |                          |        |       |        |
|                 | Preterred Formats             | SRTP_AES_CM_128_HMAC_SHA | 1_32   |       | _      |

On the **Media Rule** pop-up, under **Audio Encryption**, select a **Preferred Format #1** and select continue.

|                                                           | No Odito - Loto - Ditonostos Oscio          | Media Rule | K             |
|-----------------------------------------------------------|---------------------------------------------|------------|---------------|
| Session                                                   | Audio Encryption                            |            | AVAVA         |
|                                                           | Preferred Format #1                         | RTP v      |               |
| Dashboard                                                 | Preferred Format #2                         | NONE       |               |
| Administration                                            | Preferred Format #3                         | NONE       | Clone Delete  |
| Backup/Restore<br>System Manager                          | Encrypted RTCP                              |            |               |
| <ul> <li>Global Parame</li> </ul>                         | МКІ                                         |            |               |
| <ul> <li>Global Profiles</li> <li>PPM Services</li> </ul> | Lifetime<br>Leave blank to match any value. | 2^         |               |
| <ul> <li>Domain Policie</li> <li>Application</li> </ul>   | Interworking                                |            |               |
| Border Rule                                               | Video Encryption                            |            |               |
| Media Rule                                                | Preferred Format #1                         | RTP v      |               |
| Security Ru<br>Signaling Ri                               | Preferred Format #2                         | NONE       |               |
| Charging Ru                                               | Preferred Format #3                         | NONE       |               |
| End Point F<br>Groups                                     | Encrypted RTCP                              |            |               |
| Session Po                                                | МКІ                                         |            |               |
| <ul> <li>TLS Manageme</li> <li>Device Specific</li> </ul> | Lifetime<br>Leave blank to match any value. | 2^         |               |
|                                                           | Interworking                                |            |               |
|                                                           | Miscellaneous                               |            |               |
|                                                           | Capability Negotiation                      |            |               |
|                                                           |                                             | Back Next  |               |
|                                                           |                                             |            | רא על<br>א גע |

On the **Media Rule** pop-up, under the **Audio Codec** section, select box for **Codec Prioritization**. For **Preferred Codecs** select **PCMU**, **G729** and **telephone-event**, and click >. Select **Next** and **Finish** to save the configuration (not shown).

|                                                                                        |                                                                                | Me                                                                                                    | dia Rule                                                                          |                                                   | x           |
|----------------------------------------------------------------------------------------|--------------------------------------------------------------------------------|----------------------------------------------------------------------------------------------------|-----------------------------------------------------------------------------------|---------------------------------------------------|-------------|
| 1                                                                                      | Audio Codec                                                                    |                                                                                                    |                                                                                   |                                                   |             |
| ition<br>estore                                                                        | Codec Prioritization                                                           |                                                                                                    | Allow Preferred Codecs<br>Only                                                    |                                                   | e Delete    |
| anagement                                                                              | Transcode                                                                      |                                                                                                    | Transrating                                                                       |                                                   |             |
| Parameters<br>Profiles<br>Policies<br>Cation Rules<br>er Rules<br>ia Rules<br>ia Rules | Preferred Codecs<br>D - Dynamic<br>T - Transcodable (if enabled)<br>P - P-Time | Available<br>G728 (15)<br>DV14 (16)<br>DV14 (17)<br>G729AB (18) [T]<br>G726-32 [DT]<br>OPUS Constrained Narrow Band [C<br>OPUS Narrow Band [DT]<br>OPUS Wide Band [DT] | P-Time<br>(Optional) Select<br>20<br>30<br>60<br>•••••••••••••••••••••••••••••••• | ted<br>J (0) [T]<br>J (18) [T]<br>Ihone-event [D] |             |
| aling Rules                                                                            | Video Codec                                                                    |                                                                                                    |                                                                                   |                                                   |             |
| Point Policy                                                                           | Codec Prioritization                                                           |                                                                                                    | Allow Preferred Codecs<br>Only                                                    |                                                   |             |
| ion Policies                                                                           | Transcode When Needed                                                          |                                                                                                    | Transrating                                                                       |                                                   |             |
| nagement<br>Specific Setti                                                             | Preferred Codecs                                                               | Available           CelB (25)           JPEG (26)           nv (28)           H261 (31)           MPV (32)           MP2T (33)           H263 (34)                     | Sele:                                                                             | cted<br>v                                         |             |
|                                                                                        |                                                                                | Back                                                                                                    | Next                                                                              |                                                   | Er vil      |
|                                                                                        |                                                                                |                                                                                                    |                                                                                   |                                                   | ак.<br>"ТК. |

Similarly, create an Application Rule for IP Office. Only one Application Rule is needed for both Remote Workers and SIP trunks.

### 6.7. Configure UCID

UCID needs to be enabled for Signaling Rules that are defined for IP Office and MiaRec. Navigate to **Domain Policies**  $\rightarrow$  **Signaling Rules**.

Clone the default Signaling Rule and select the **UCID** tab. Click **Edit**, check box for **Enabled** and type in a unique value in **Node ID** field. Select **Finish** to save configuration.

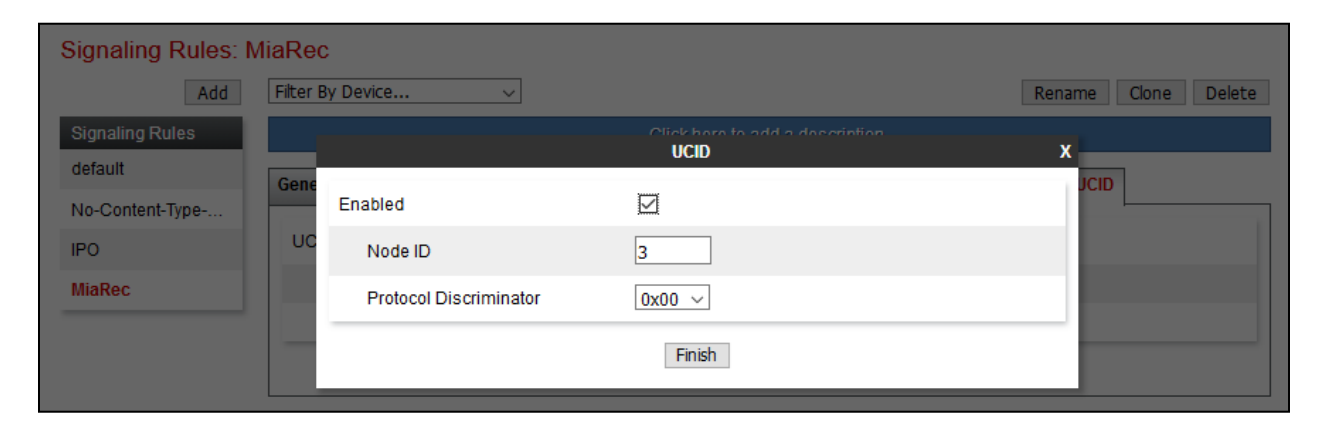

Perform similar steps for IP Office Signaling Rule.

| Signaling Rules: IPO |                           |        |                     |  |  |  |
|----------------------|---------------------------|--------|---------------------|--|--|--|
| Add                  | dd 🛛 Filter By Device 🗸 🗸 |        | Rename Clone Delete |  |  |  |
| Signaling Rules      |                           | UCID   | ×                   |  |  |  |
| default              | Enabled                   |        | oS UCID             |  |  |  |
| No-Content-Type      | Node ID                   | 2      |                     |  |  |  |
| MiaPac               | Rode ID                   | 2      |                     |  |  |  |
| Martec               | Protocol Discriminator    | 0x00 ~ |                     |  |  |  |
|                      |                           | Finish |                     |  |  |  |
|                      |                           |        |                     |  |  |  |

### 6.8. Define End Point Policy Group

To define an End Point Policy Group for MiaRec, navigate to **Domain Policies**  $\rightarrow$  End Point **Policy Group** and select **Add**. Click on **Add** and enter an appropriate name in the pop-up menu and select Next.

| Policy Groups: N | /liaRec                 |   |        |        |       |        |
|------------------|-------------------------|---|--------|--------|-------|--------|
| Add              | Filter By Device $\lor$ |   |        | Rename | Clone | Delete |
|                  | Policy Group            | х | 1.     |        |       |        |
| Group Name       | MiaRec                  |   | otion. |        |       |        |
|                  | Next                    |   |        |        | Su    | mmary  |

On the Edit Policy Set pop-up, select the Application Rule defined in Section 6.5 and select the Media Rule defined in Section 6.6. Select Finish to save configuration.

|                                   | Edit Policy Set X |
|-----------------------------------|-------------------|
| Application Rule                  | MiaRec            |
| Border Rule                       | default 🗸         |
| Media Rule                        | MiaRec 🗸          |
| Security Rule                     | default-low 🗸     |
| Signaling Rule                    | MiaRec ~          |
| Charging Rule                     | None V            |
| RTCP Monitoring Report Generation | Off ~             |
|                                   | Finish            |

Similarly, create a new End Point Policy Group for IP Office. Only one Policy Group is needed for both Remote Workers and SIP trunk calls.

|                                   | Edit Policy Set X |
|-----------------------------------|-------------------|
| Application Rule                  | default           |
| Border Rule                       | default 🗸         |
| Media Rule                        | IPO 🗸             |
| Security Rule                     | default-low 🗸     |
| Signaling Rule                    | IPO ~             |
| Charging Rule                     | None 🗸            |
| RTCP Monitoring Report Generation | Off v             |
|                                   | Finish            |

#### **6.9. Define Session Policies**

To define Session Policy for MiaRec, navigate to **Domain Policies**  $\rightarrow$  **Session Policies** and select **Add**. Click on **Add** and enter an appropriate name in the pop-up menu and select **Next**.

| Session Policies: M | liaRec            |                     |
|---------------------|-------------------|---------------------|
| Add                 | ilter By Device v | Rename Clone Delete |
|                     | Session Policy    | X on.               |
| Policy Name         | MiaRec            |                     |
|                     | Next              |                     |

On the **Media** pop-up, select box for **Media Anchoring** and **Recording Server**. For **Routing Profile** select the MiaRec Routing profile configured in **Section 6.4**.

| Media An | sharina Media                         | ı X                                    |             |
|----------|---------------------------------------|----------------------------------------|-------------|
| Conve    | Media Anchoring                       | M                                      |             |
| Recor    | Media Forking Profile                 | None 🗸                                 |             |
| F        | Converged Conferencing                |                                        |             |
| F        | Recording Server                      |                                        |             |
|          | Recording Type                        | Full Time 🗸                            |             |
| F        | Play Recording Tone                   |                                        |             |
| Media    | Call Termination on Recording Failure |                                        |             |
|          | Routing Profile                       | MiaRec 🗸                               |             |
|          | Media Server                          |                                        |             |
|          | Routing Profile                       | None 🗸                                 |             |
|          | Call Type for Media Unanchoring       | Media Tromboning Only $\smallsetminus$ |             |
|          | Finish                                | 1                                      |             |
|          |                                       |                                        | िम 12<br> ज |

### 6.10. Define Session Flows

A Session Flow needs to be defined for MiaRec for call recording. To define Session Flow for MiaRec, navigate to **Device Specific Settings**  $\rightarrow$  **Session Flows** and select **Add**. Click on **Add** and enter an appropriate **Flow Name** in the pop-up menu and select the **Session Policy** defined in **Section 6.9**. Select **Finish** to save the configuration.

|                                 | Edit Flow: MiaRec | x |
|---------------------------------|-------------------|---|
| Flow Name                       | MiaRed            |   |
| URI Group #1                    | * ~               |   |
| URI Group #2                    | * ~               |   |
| Subnet #1<br>Ex: 192.168.0.1/24 | *                 |   |
| SBC IP Address                  | * ~               |   |
| Subnet #2<br>Ex: 192.168.0.1/24 | *                 |   |
| SBC IP Address                  | * ~               |   |
| Session Policy                  | MiaRec 🗸          |   |
| Has Remote SBC                  |                   |   |
|                                 | Finish            |   |

### 6.11. Signaling Interface

Signaling interfaces on Avaya SBCE need to be defined for SIP trunks and Remote Workers. During this compliance test the following interfaces were defined. To Add a new signaling interface navigate to **Device Specific Settings**  $\rightarrow$  **Signaling Interface**.

- InternalSig-RW: SIP interface Remote Workers to IP Office.
- InternalSig-SIPTrunk: SIP interface to send and receive calls to IP Office.
- ExternalSig-SIPTrunk: SIP interface to send and receive calls to service provider.
- ExternalSig-RW: SIP interface for Remote Workers to register over the internet.

Note that for security purposes, Public IP Address is not shown.

#### Signaling Interface: SBCE

| Devices SBCE | Signaling Interface<br>Modifying or deleting an<br>can be issued from <u>Syst</u> | existing signaling interfi<br>tem Management. | ace will requ | ire an appli | cation restart | before taking effe | ct. Application | restarts |
|--------------|-----------------------------------------------------------------------------------|-----------------------------------------------|---------------|--------------|----------------|--------------------|-----------------|----------|
|              |                                                                                   |                                               |               |              |                |                    |                 | Add      |
|              | Name                                                                              | Signaling IP<br>Network                       | TCP<br>Port   | UDP<br>Port  | TLS Port       | TLS Profile        |                 |          |
|              | ExternalSig-SIPTrunk                                                              | 50, 207, 80, 3<br>External (B1, VLAN 0)       | 5060          | 5060         |                | None               | Edit            | Delete   |
|              | ExternalSig-RW                                                                    | 50 207 80 98<br>External (B1, VLAN 0)         | 5060          | 5060         |                | None               | Edit            | Delete   |
|              | InternalSig-RW                                                                    | 10.64.110.33<br>Internal (A1, VLAN 0)         | 5060          | 5060         |                | None               | Edit            | Delete   |
|              | InternalSig-SIPTrunk                                                              | 10.64.110.32<br>Internal (A1, VLAN 0)         | 5060          | 5060         |                | None               | Edit            | Delete   |

#### 6.12. Media Interface

Media interfaces on Avaya SBCE need to be defined for SIP trunks and Remote Workers. During this compliance test the following interfaces were defined. To Add a new media interface navigate to **Device Specific Settings**  $\rightarrow$  Media Interface.

- InternalMedia-RW: Media interface Remote Workers to IP Office.
- InternalMedia-SIPTrunk: Media interface to send and receive calls to IP Office.
- ExternalMedia-SIPTrunk: Media interface to send and receive calls to service provider.
- ExternalMedia-RW: Media interface for Remote Workers for calls over the internet.

Note that for security purposes, Public IP Address is not shown.

#### Media Interface: SBCE

| Devices<br>SBCE | Media Interface<br>Modifying or deleting an existing m<br>can be issued from <u>System Manag</u> | nedia interface will require an applicat<br><u>gement</u> . | on restart before taking effect. A | pplication res | tarts  |
|-----------------|--------------------------------------------------------------------------------------------------|-------------------------------------------------------------|------------------------------------|----------------|--------|
|                 |                                                                                                  |                                                             |                                    |                | Add    |
|                 | Name                                                                                             | Media IP<br>Network                                         | Port Range                         |                |        |
|                 | ExternalMedia-RW                                                                                 | 80 207 80 98<br>External (B1, VLAN 0)                       | 35000 - 40000                      | Edit           | Delete |
|                 | ExternalMedia-SIPTrunk                                                                           | S0 207 80 3<br>External (B1, VLAN 0)                        | 35000 - 40000                      | Edit           | Delete |
|                 | InternalMedia-SIPTrunk                                                                           | 10.64.110.32<br>Internal (A1, VLAN 0)                       | 35000 - 40000                      | Edit           | Delete |
|                 | InternalMedia-RW                                                                                 | 10.64.110.33<br>Internal (A1, VLAN 0)                       | 35000 - 40000                      | Edit           | Delete |

#### 6.13. Server Flows

Server Flows combine the previously defined profiles for IP Office and service provider's SIP trunk. These End Point Server Flows allow calls to be recorded by MiaRec when they are passing through Avaya SBCE. Navigate to **Device Specific Setting**  $\rightarrow$  **End Point Flows**  $\rightarrow$  **Server Flows**. There were six Server Flows added during compliance test:

- IP Office Remote Workers:
  - **IPO-RW**: To send calls to IP Office for registered Remote Workers.
- IP Office SIP trunk:
  - toIPOffice: To send call to IP Office received via service provider SIP trunk.
- MiaRec:

End Point Flows: SBCE

- MiaRec\_RW: To record Remote Worker calls.
- MiaRec\_External: To record calls received from service provider SIP trunk.
- MiaRec\_Internal: To record calls received from IP Office.
- Simulated Service Provider:
  - fromIPOffice: To send calls to service provider SIP trunk.

The screen capture below displays the configured Session Flows. Configure the fields as shown in the screen capture.

| Devices | Subscriber | Flows Server Flows       |              |                          |                          |                           |                    |        |         |        |        |
|---------|------------|--------------------------|--------------|--------------------------|--------------------------|---------------------------|--------------------|--------|---------|--------|--------|
| SBCE    |            |                          |              |                          |                          |                           |                    |        |         |        | Add    |
|         |            |                          |              | Click                    | here to add a row des    | scription.                |                    |        |         |        |        |
|         | Server C   | onfiguration: IPO-RW     |              |                          |                          |                           |                    |        |         |        |        |
|         | Priority   | Flow Name                | URI<br>Group | Received<br>Interface    | Signaling<br>Interface   | End Point Policy<br>Group | Routing<br>Profile | _      | _       |        |        |
|         | 1          | IPO-RW                   | *            | ExternalSig-RW           | InternalSig-RW           | IPO                       | default            | /iew ( | Clone E | Edit D | )elete |
|         | Server Co  | onfiguration: IPO-SIPTru | ink          |                          |                          |                           |                    |        |         |        |        |
|         | Priority   | Flow Name                | URI<br>Group | Received Interface       | Signaling Interface      | End Point Policy<br>Group | Routing Profile    |        |         |        |        |
|         | 1          | toIPOffice               | *            | ExternalSig-<br>SIPTrunk | InternalSig-<br>SIPTrunk | default-low               | SimulatedPSTN      | View   | Clone   | Edit   | Delete |
|         | Server C   | onfiguration: MiaRec     |              |                          |                          |                           |                    |        |         |        |        |
|         | Update     |                          |              |                          |                          |                           |                    |        |         |        |        |
|         | Priority   | Flow Name                | URI<br>Group | Received Interface       | Signaling Interface      | End Point Policy<br>Group | Routing<br>Profile |        |         |        |        |
|         | 1          | MiaRec_RW                | *            | InternalSig-RW           | InternalSig-<br>SIPTrunk | default-low               | default            | View   | Clone   | Edit   | Delete |
|         | 2          | MiaRec_External          | *            | ExternalSig-<br>SIPTrunk | InternalSig-<br>SIPTrunk | default-low               | default            | View   | Clone   | Edit   | Delete |
|         | 3          | MiaRec_Internal          | *            | InternalSig-<br>SIPTrunk | InternalSig-<br>SIPTrunk | default-low               | default            | View   | Clone   | Edit   | Delete |
|         | Server C   | onfiguration: Simulated  | PSTN         |                          |                          |                           |                    |        |         |        |        |
|         | Priority   | Flow Name                | URI<br>Group | Received Interface       | Signaling Interface      | End Point Policy<br>Group | Routing<br>Profile |        |         |        |        |
|         | 1          | fromIPOffice             | *            | InternalSig-<br>SIPTrunk | ExternalSig-<br>SIPTrunk | IPO                       | IPO-SIPTrunk       | View   | Clone   | Edit   | Delete |
|         | <          |                          |              |                          |                          |                           |                    |        |         |        | >      |

KJA; Reviewed: SPOC 4/24/2019

Additionally, a **Subscriber Flow** was added for Remote Workers, as shown below. The Subscriber Flow allows Remote Workers to register to IP Office over the internet, via Avaya SBCE and also SIPREC recordings for MiaRec.

| E                                              | dit Flow: IPOffice_Users X |
|------------------------------------------------|----------------------------|
| Criteria                                       |                            |
| Flow Name                                      | IPOffice_Users             |
| URI Group                                      | * ~                        |
| User Agent                                     | * ~                        |
| Source Subnet<br>Ex: 192.168.0.1/24            | *                          |
| Via Host<br>Ex: domain.com, 192.168.0.1/24     | *                          |
| Contact Host<br>Ex: domain.com, 192.168.0.1/24 | *                          |
| Signaling Interface                            | ExternalSig-RW ~           |
|                                                | Next                       |

| Edit                                                     | Flow: IPOffice_Users X                   |
|----------------------------------------------------------|------------------------------------------|
| Profile                                                  |                                          |
| Source                                                   | Subscriber<br>O Click To Call            |
| Methods Allowed Before REGISTER                          | INFO A<br>MESSAGE<br>NOTIFY<br>OPTIONS V |
| Media Interface                                          | ExternalMedia-RW $\lor$                  |
| Secondary Media Interface                                | None ~                                   |
| Received Interface                                       | None ~                                   |
| End Point Policy Group                                   | IPO ~                                    |
| Routing Profile                                          | IPO-RW ~                                 |
| Optional Settings                                        |                                          |
| TLS Client Profile                                       | None 🗸                                   |
| Signaling Manipulation Script                            | None 🗸                                   |
| Presence Server Address<br>Ex: domain.com, 192.188.0.101 |                                          |
| [                                                        | Back Finish                              |

# 7. Configure the MiaRec

MiaRec was deployed as a virtual machine on a virtualization platform. Configuration for MiaRec is performed via MiaRec web user interface which can be accessed through a browser. Point the browser to **http://<ip-address**>, where ip-address is the IP Address of MiaRec server. Log on using appropriate credentials.

|                | @MiaR∈c                    |
|----------------|----------------------------|
| Login<br>Passw | in Login<br>sword Password |
|                | SIGN IN                    |

Navigate to Administration  $\rightarrow$  System  $\rightarrow$  Recording Interfaces and select Configure for SIPREC.

|                                                                  | rd D | Recordings     | 📶 Reports                          | Administration              |  |  |  |  |  |  |  |
|------------------------------------------------------------------|------|----------------|------------------------------------|-----------------------------|--|--|--|--|--|--|--|
| Administration                                                   |      |                |                                    |                             |  |  |  |  |  |  |  |
| <ul> <li>User Management</li> <li>User Authentication</li> </ul> | <    | Administration | system                             | erfaces                     |  |  |  |  |  |  |  |
| ⇒ User Synchronization                                           | <    | ACTIVE         | RECORDING                          | INTERFACES                  |  |  |  |  |  |  |  |
| 🖨 Storage                                                        | <    |                | Avaya DMCC                         | Disabled Configure   Status |  |  |  |  |  |  |  |
| Automatic Actions                                                | <    | C              | Avaya TSAP<br>isco Built-in-Bridge | Disabled Configure   Status |  |  |  |  |  |  |  |
| 🌣 System                                                         | ~    |                | SIPREC                             | Enabled Configure           |  |  |  |  |  |  |  |
| » Recording Interfaces                                           |      |                |                                    |                             |  |  |  |  |  |  |  |

On the **Configure Recording Interface** page:

- Check box for **Enable SIPREC recording**.
- Type in port values for the signaling port depending on whether TCP or TLS is being used. TCP was used during compliance test

Select **Save** once done (not shown).

| Configure Reco          | rding Interface                                                                                                    |           |
|-------------------------|----------------------------------------------------------------------------------------------------|-----------|
| Enable *                | C Enable SIPREC recording                                                                                                    |           |
| No-Audio Begin Timeout  | 240                                                                                                    | seconds   |
|                         | This timeout specifies how long to wait for the first RTP media packet before give up                                                 |           |
| No-Audio Normal Timeout | 3600                                                                                                    | seconds   |
|                         | In case of RTP transmission stopping, this timeout specifies how long to wait for RTP re<br>before forcibly completing call recording | storation |
| Signaling UDP port      | 5080<br>Listening UDP port for SIPREC signaling (use 0 to disable UDP)                                                                |           |
| Signaling TCP port      | 5080                                                                                                    |           |
|                         | Listening TCP port for SIPREC signaling (use 0 to disable TCP)                                                                        |           |
| Signaling TLS port      | 0                                                                                                    |           |
|                         | Listening TLS port for encrypted SIP signaling (use 0 to disable TLS)                                                                 |           |
| Begin RTP port range    | 22000                                                                                                    |           |
|                         | Begin UDP port range for RTP media                                                                                                    |           |

# 8. Verification Steps

This section provides steps that may be performed to verify that the solution is configured correctly.

To verify SIP trunks state to Avaya SBCE from IP Office, open **IP Office System Status** application and log on using appropriate credentials. Navigate to **Trunks**  $\rightarrow$  **Line**. Verify the **Line Service State** is **In Service** and the **Current State** of SIP channels is **Idle**.

| AVAYA                                                                                            | IP Office System Status                                                                                                    |                                                     |             |                                                                                 |                                                                                                    |                                                                                                    |       |        |                       |                        |                      |                     |                   |                   |                    |                   |   |
|--------------------------------------------------------------------------------------------------|----------------------------------------------------------------------------------------------------|-----------------------------------------------------|-------------|---------------------------------------------------------------------------------|----------------------------------------------------------------------------------------------------|----------------------------------------------------------------------------------------------------|-------|--------|-----------------------|------------------------|----------------------|---------------------|-------------------|-------------------|--------------------|-------------------|---|
| Help Snapshot LogOff I                                                                           | Exit About                                                                                                    |                                                     |             |                                                                                 |                                                                                                    |                                                                                                    |       |        |                       |                        |                      |                     |                   |                   |                    |                   |   |
| <ul> <li>System</li> <li>Alarms (2)</li> <li>Extensions (2)</li> </ul>                           | Status                                                                                                    | Status Utilization Summary Alarms SIP Trunk Summary |             |                                                                                 |                                                                                                    |                                                                                                    |       |        |                       |                        |                      |                     |                   |                   |                    | _                 |   |
| Trunks (1)<br>Line: 1<br>Active Calls<br>Resources<br>Voicemail<br>II IP Networking<br>Locations | Line Service State:<br>Peer Domain Name:<br>Resolved Address:<br>Line Number:<br>Number of Administered Channels:<br>Number of Channels in Use:<br>Administered Compression:<br>Enable Faststart:<br>Silence Suppression:<br>Media Stream:<br>Layer 4 Protocol:<br>SIP Trunk Channel Licenses: |                                                     |             | Channels:<br>Ise:<br>on:<br>ses:<br>ses in Use:                                 | In Service<br>sip://10.64.110.33<br>10.64.110.33<br>1<br>100<br>0<br>G711 Mu, G711 A, G729 J<br>Off<br>Off<br>RTP<br>TCP<br>100<br>0<br>0%                                                                                     | In Service<br>aip://10.64.110.33<br>10.64.110.33<br>1<br>100<br>0<br>0<br>0711 Mu, G711 A, G729 A<br>Off<br>RTP<br>TCP<br>100<br>0% |       |        |                       |                        |                      |                     |                   |                   |                    |                   |   |
|                                                                                                  | SIP Device<br>Channel<br>Number<br>1<br>2<br>3<br>4<br>5<br>6<br>7<br>7<br>8<br>9<br>10                                                                                                    | URI<br>G                                            | Call<br>Ref | Current<br>State<br>Idle<br>Idle<br>Idle<br>Idle<br>Idle<br>Idle<br>Idle<br>Idl | UPDATE (Incoming and O<br>Time in State<br>02:24:47<br>2 days 01:17:00<br>2 days 01:17:00<br>2 days 01:17:00<br>2 days 01:17:00<br>2 days 01:17:00<br>2 days 01:17:00<br>2 days 01:17:00<br>2 days 01:17:00<br>2 days 01:17:00 | Remote<br>Media Ad                                                                                                    | Codec | Connec | Caller ID<br>or Diale | Other Party on<br>Call | Direction<br>of Call | Round<br>Trip Delay | Receive<br>Jitter | Receive<br>Packet | Transmit<br>Jitter | Transmit<br>Packe | < |

To verify SIP trunks state from Avaya SBCE to MiaRec, IP Office and service provider SIP trunk, via Avaya SBCE web administration portal, navigate to **Status**  $\rightarrow$  **Server Status**. Verify the **Heartbeat Status** is **UP**.

| erver Status   |              |              |                |                     |                     |                        |                            |
|----------------|--------------|--------------|----------------|---------------------|---------------------|------------------------|----------------------------|
| Server Profile | Server FQDN  | Server IP    | Server<br>Port | Server<br>Transport | Heartbeat<br>Status | Registration<br>Status | TimeStamp                  |
| MiaRec         | 10.64.110.26 | 10.64.110.26 | 5080           | TCP                 | UP                  | UNKNOWN                | 02/28/2019<br>16:02:43 MST |
| SimulatedPSTN  | 50 207 80 5  | 50 207 80 5  | 5060           | TCP                 | UP                  | UNKNOWN                | 02/28/2019<br>16:02:52 MST |
| IPO            | 10.64.110.65 | 10.64.110.65 | 5060           | TCP                 | UP                  | UNKNOWN                | 02/28/2019<br>16:02:42 MST |

KJA; Reviewed: SPOC 4/24/2019

To verify SIP connectivity to MiaRec, logon to Avaya SBCE via secure shell and run **tracesbc** command. Place a call to route via Avaya SBCE. Verify SIP signaling between Avaya SBCE and MiaRec.

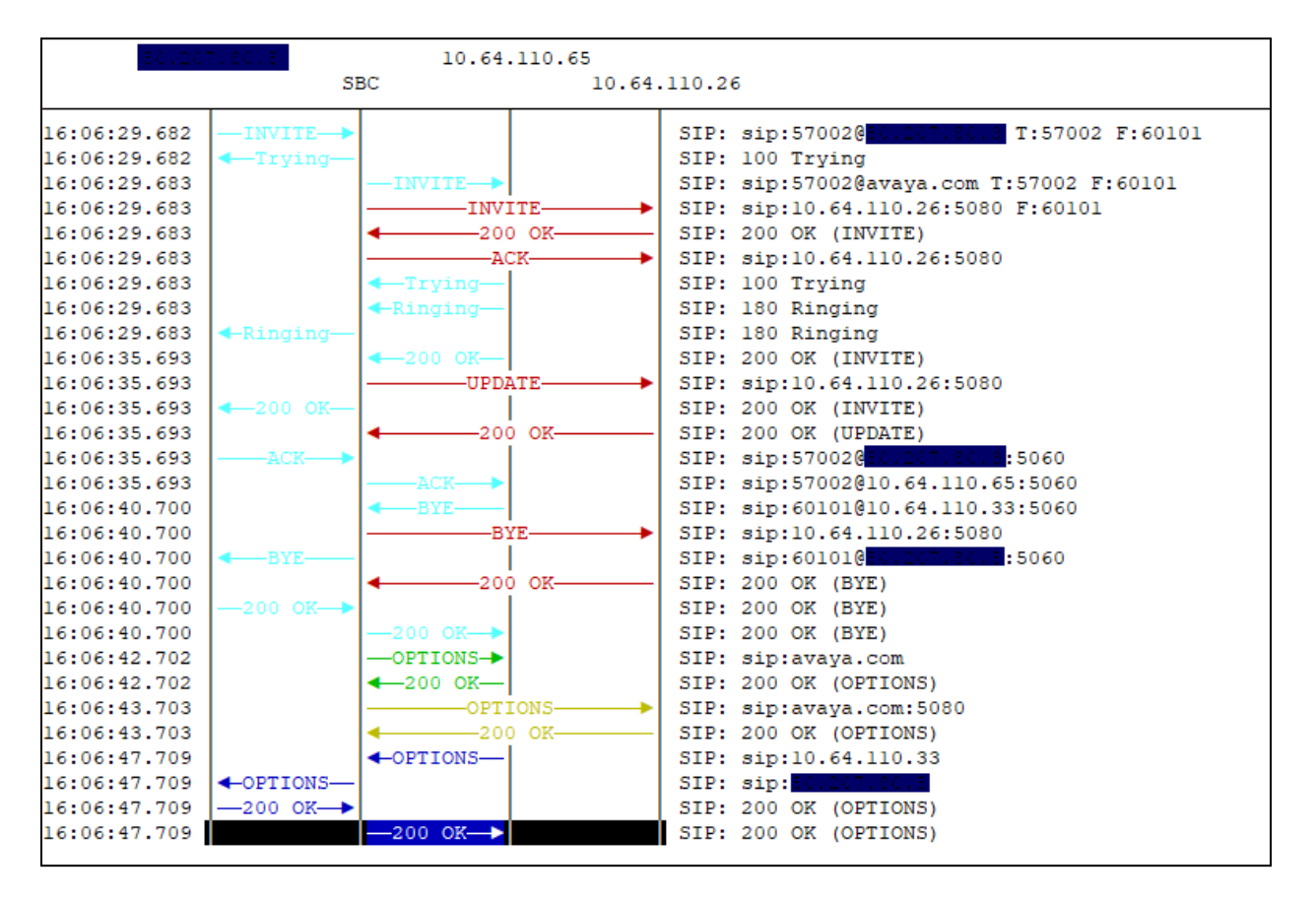

To verify MiaRec is recording calls successfully, via the MiaRec web interface, select **Recordings**.

| <u>@</u> м                                                                     | liaRec                                                                                             | 🚯 Dashboa | ard D | Recordings | 📶 Reports | 🌣 Administr                    | ration   |              |       | å key      | ′ur <del>-</del> |
|--------------------------------------------------------------------------------|----------------------------------------------------------------------------------------------------|-----------|-------|------------|-----------|--------------------------------|----------|--------------|-------|------------|------------------|
| Recordings License ex                                                          |                                                                                                    |           |       |            |           |                                |          |              |       |            |                  |
| AL                                                                             | ALL CALLS ACTIVE CALLS MY CALLS BY USER BY CLIENT NOT ASSIGNED TO USER BY CATEGORY ADVANCED SEARCH |           |       |            |           |                                |          |              |       |            |                  |
| Image: Select a Date Range     Select a User or Group     Image: Select a Text |                                                                                                    |           |       |            |           |                                |          |              |       | Searc      | h 👻              |
| æ No                                                                           | C No auto-refresh →     Categories →     ▲ Download     ☑ Export     X Delete     More →           |           |       |            |           |                                |          | 0-20 of 67 < | >     |            |                  |
| D                                                                              | USER                                                                                               |           |       |            | DATE      | TIME                           | DURATION | FROM         | то    | CATEGORIES |                  |
|                                                                                | SIP Trunk User 2, Internal User 2                                                                  |           |       |            | Today     | 6:15 PM                        | 0:06     | 57002        | 61111 |            | Œ                |
|                                                                                | SIP Trunk User 2, Internal User 2                                                                  |           |       |            | Today     | Today 6:13 PM                  |          | 57002        | 61111 |            | Ð                |
|                                                                                | Internal User 2, SIP Trunk User 1                                                                  |           |       |            | Today     | Today 6:13 PM 0:12 57002 60101 |          |              |       |            | Ð                |

KJA; Reviewed: SPOC 4/24/2019 Solution & Interoperability Test Lab Application Notes ©2019 Avaya Inc. All Rights Reserved. 40 of 43 MR\_IPO11\_SBCE72 Select a recording to view the details and play the recorded audio.

| Call 57002                   | -> 61111          |                   |                        |       | Μ               | ark as confidential Delete Call               |
|------------------------------|-------------------|-------------------|------------------------|-------|-----------------|-----------------------------------------------|
| Edit Categories 👻            |                   |                   |                        |       |                 |                                               |
| MEDIA PLAYER                 |                   |                   |                        |       | Switch          | to basic player $\mid$ Wide view $\kappa^{*}$ |
| a la Marala<br>Anglori anglo | la la la maja     |                   |                        |       | (               | 1080-1186-1196-1196-119-1196-119-1196-119-    |
| 0                            |                   |                   |                        |       |                 |                                               |
| ► Play x1                    | x1.2 x1.5 x1.7 x2 | ≵ Save audio file |                        |       |                 |                                               |
| INFO                         |                   | FROM              |                        | то    |                 |                                               |
| Date:                        | Today             | User:             | Internal User 2        |       | User:           | SIP Trunk User 2                              |
| Connect Time:                | 6:13:32 PM        | Group:            | Agents                 |       | Group:          | Agents                                        |
| Disconnect Time:             | 6:13:37 PM        | Phone Number:     | 57002                  | Phone | Number:         | 61111                                         |
| Duration:                    | 0:05              | Phone Name:       |                        | Pho   | ne Name:        |                                               |
| Watermark:                   | View              | Phone Id:         | sip:57002@10.64.110.65 |       | Phone ld:       | sip:61111@10.64.110.33                        |
|                              |                   | lp-address:       | 10.64.110.32 (17391)   | lp    | o-address:      | 10.64.110.26 (5080)                           |
|                              |                   | 4) Live n         | nonitor phone 57002    |       | <li>Live m</li> | ionitor phone 61111                           |

# 9. Conclusion

These Application Notes describe the configuration necessary to record calls using MiaRec in the Avaya SIP based solution consisting of Avaya IP Office and Avaya Session Border Controller for Enterprise. The MiaRec call recording and quality management solutions help businesses to record, analyze and access important interactions to meet regulatory compliance requirements, enhance customer service and increase agent productivity. The software was successfully tested with observations listed in **Section 2.2**.

# 10. Additional References

This section references the documentation relevant to these Application Notes. Additional Avaya product documentation is available at <u>http://support.avaya.com</u>.

- [1] *Administering Avaya IP Office*<sup>™</sup> *Platform with Manager*, Release 11.0 FP4, February 2019.
- [2] *Deploying Avaya Session Border Controller for Enterprise*, Release 7.2.2.2, Issue 11, April 2019.
- [3] Administering Avaya Session Border Controller for Enterprise, Release 7.2.2.2, Issue 12, April 2019.
- [4] RFC 3261 SIP: Session Initiation Protocol, http://www.ietf.org/.

#### ©2019 Avaya Inc. All Rights Reserved.

Avaya and the Avaya Logo are trademarks of Avaya Inc. All trademarks identified by ® and <sup>TM</sup> are registered trademarks or trademarks, respectively, of Avaya Inc. All other trademarks are the property of their respective owners. The information provided in these Application Notes is subject to change without notice. The configurations, technical data, and recommendations provided in these Application Notes are believed to be accurate and dependable, but are presented without express or implied warranty. Users are responsible for their application of any products specified in these Application Notes.

Please e-mail any questions or comments pertaining to these Application Notes along with the full title name and filename, located in the lower right corner, directly to the Avaya DevConnect Program at <u>devconnect@avaya.com</u>.